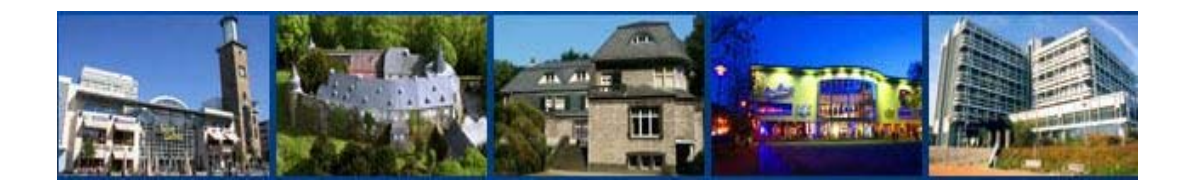

## Online Vermessungsunterlagen der Stadt Hagen

mit dem Programm Linkbase Web (Version 1.0.22)

## - Bedienungsanleitung -08/2012

Stadt Hagen Der Oberbürgermeister Amt für Geoinformation und Liegenschaftskataster - Geodatenzentrum -Berliner Platz 22 D - 58089 Hagen

Ansprechpartner für Linkbase Web:

Susanne Hermenau

Tel: 0 2331/ 207-5675 Fax: 0 2331/ 207-2462 mailto:susanne.hermenau@stadt-hagen.de Internetadressen:

http://www.hagen.de http://www.hagen.de/linkbaseweb http://www.geoinfo.hagen.de http://www.hagen.de/stadtplan

| Inhaltsverzeichnis                                         | Seite |
|------------------------------------------------------------|-------|
| Hinweise                                                   |       |
| - Linkbase Web                                             | 2     |
| - Legende der AP-Übersicht                                 | 2     |
| Übersicht über die Verfügbarkeit der Vermessungsunterlagen | 3     |
| LinkBase Web                                               |       |
| - Anmeldemaske                                             | 4     |
| - Oberfläche                                               | 4     |
| Suche über die Katasterangaben                             |       |
| - Risse                                                    | 5     |
| - Grenzniederschriften                                     | 6     |
| - AP-Karten                                                | 7     |
| - AP-Übersicht                                             | 7     |
| - NivP-Stadt                                               | 8     |
| - NivP-Übersicht                                           | 8     |
| Georeferenzierte Suche über die Hintergrundkarten          |       |
| - Risse                                                    | 9     |
| - Grenzniederschriften                                     | 9     |
| - AP-Karten                                                | 9     |
| - AP-Übersicht                                             | 9     |
| - NivP-Stadt                                               | 9     |
| - NivP-Übersicht                                           | 9     |

Amt für Geoinformation und Liegenschaftskataster

## Hinweise

#### Linkbase Web

Mit dem Onlinezugriffe werden die Zugriffe, auf die Dokumentenvorschau und das Downloaden von Dokumenten, protokolliert.

Alle "nicht online" bereitgestellten Vermessungsunterlagen können beim Geodatenzentrum per Fax, Tel. oder E-Mail kostenfrei beantragt werden (VermWertGebO NRW §2 (3) Nr.5).

Geodatenzentrum, Tel.: 02331/207-5693, FAX: 02331/207-2462 mailto: geodaten@stadt-hagen.de

Ohne Bildschirmbewegung im Programm, wird Link Base Web nach 10 Minuten automatisch verlassen. Alle zu dem Zeitpunkt recherchierten Daten, inklusive des Inhaltes des Merkzettels, gehen dann verloren !

# Zur internen Zuordnung des Onlinezugriffes muss, beim Einreichen der Messungssache, die Vorgangsnummer mit angegeben werden.

Zu jedem Riss gehört eine Fläche, dessen Umringskoordinaten gespeichert sind, so dass der georeferenzierte Zugriff auf die Unterlagen über eine Flächenverschneidung erfolgt. Das Suchpolygon bitte klein halten.

Die Koordinaten der Übersichtskarten beziehen sich auf das Gauß-Krüger-System im 2. Meridianstreifen. Eine Umstellung auf UTM/ETRS89 erfolgt bei der Katasterbehörde Hagen mit der Einführung von ALKIS.

Die AP- und NivP-Übersichten werden auf 1 km<sup>2</sup> Kacheln erstellt.

<u>Anmerkung:</u> Der Aufbau eines Zweitarchives bei den Vermessungsstellen ist nicht gestattet und ist auch, im Hinblick auf die Aktualität, nicht sinnvoll.

## Legende der AP-Übersicht:

| Punkt  | Netz 77       | Pr. LA. | Netz 77 und<br>Pr. LA. | ETRS 84 |
|--------|---------------|---------|------------------------|---------|
| ТР     | ▲ 4 mm        | Δ       | Δ                      | ₩       |
| AP (1) | ● <u>4</u> mm | 0       | O                      | ₩       |
| AP (2) | • 2 mm        | 0       | Ð                      | *       |

Die Symbole ergeben sich aus der Punktart und den unterschiedlichen Netzen.

Die Art der Lagegenauigkeit entnimmt man den Angaben im Koordinatenverzeichnis (LGA; Stufe H und 1-3).

Siehe dazu auch VP-Erl. Anlage 3 und Punktnachweiserlass NRW Anlage I.

Amt für Geoinformation und Liegenschaftskataster

Übersicht über die Verfügbarkeit der Vermessungsunterlagen

| Vermessungsunterlagen                 | Planart in Linkbase<br>Web          | Bemerkungen               |
|---------------------------------------|-------------------------------------|---------------------------|
| Fortführungsrisse                     | Rissverwaltung -<br>Rissdarstellung |                           |
| Neuvermessungsrisse                   | Rissverwaltung -<br>Rissdarstellung |                           |
| Handrisse                             | Rissverwaltung -<br>Rissdarstellung |                           |
| Urrisse                               | Rissverwaltung -<br>Rissdarstellung |                           |
| Supplementkarten/<br>Ergänzungskarten | Rissverwaltung -<br>Rissdarstellung | unter "Belege" downloaden |

| Grenzniederschriften | Rissverwaltung –     |
|----------------------|----------------------|
|                      | Grenzniederschriften |

| AP-Übersichten | Festpunkte -<br>AP_Uebersicht   | Übersicht inkl. TPs (mit Angabe des Nummerierungs-<br>bezirkes)                      |
|----------------|---------------------------------|--------------------------------------------------------------------------------------|
| AP-Karten      | Festpunkte -<br>AP_Karten       |                                                                                      |
| NivP-Übersicht | Festpunkte -<br>NiVP_Uebersicht | Übersicht inkl. Punkte des Landes (mit Angaben zur DGK5 und zum Nummerierungsbezirk) |
| NivP-Stadt     | Festpunkte -<br>NivP_Stadt      | Kartei und ggf. Beschreibung                                                         |

| Punkt-/<br>Koordinatendatei | Geodatenzentrum per Fax, Tel. bzw. Mail |
|-----------------------------|-----------------------------------------|
| Punktnrnreservierung        | Geodatenzentrum per Fax, Tel. bzw. Mail |
| Punktnrnübersicht           | Geodatenzentrum per Fax, Tel. bzw. Mail |

| Eigentümerangaben      | www.hagen.de ->meinHagen ->Geodaten ->ALB |
|------------------------|-------------------------------------------|
| Flurstücksnachweis     | www.hagen.de ->meinHagen ->Geodaten ->ALB |
| Auszug Stadtgrundkarte | www.hagen.de ->meinHagen ->Geodaten ->ALK |

| Hintergrundkarten              |          | Bemerkung (nur zur Ansicht)                                                                                                    |
|--------------------------------|----------|----------------------------------------------------------------------------------------------------|
| DGK5 Land NRW                  | Register | Bereitstellung über WMS-Dienst NRW                                                                                             |
| DTK10 Land NRW                 | Register | Bereitstellung über WMS-Dienst NRW                                                                                             |
| Orthophotos_2007               | Register | Bereitstellung über WMS-Dienst Stadt Hagen                                                                                     |
| Stadt Hagen                    |          |                                                                                                    |
| ALK Stadt Hagen (Scale<br>≥16) | Register | Die Bildbeispiele zeigen unsere ALK als Hintergrundkarte.<br>Extern kann diese zur Zeit leider noch nicht angeboten<br>werden. |

Amt für Geoinformation und Liegenschaftskataster

## LinkBase Web - Anmeldemaske

Der Zugriff erfolgt über die Internetadresse: http://www.hagen.de/linkbaseweb

## STADT HAGEN

| Onlin                                                                  | e Vermessungsregister - Linkbase WEB                                                                |
|------------------------------------------------------------------------|----------------------------------------------------------------------------------------------------|
| Link zur Be<br>http://www.h                                            | dienungsanleitung für das Programm Linkbase Web<br>nagen.de/web/media/files/fweb/a62/Bed_LB_Web.pdf |
| D                                                                      | Datenschutzhinweis:<br>lie Programmzugriffe werden protokolliert.                                   |
|                                                                        | Kernel/Version:6.11.0.15                                                                            |
|                                                                        |                                                                                                    |
| <u>B</u> enutzername:                                                  | LinkBase Web 1.0.22: Anmelden                                                                       |
| <u>B</u> enutzername:<br><u>P</u> asswort:                             | LinkBase Web 1.0.22: Anmelden                                                                       |
| <u>B</u> enutzername:<br>Passwort:<br>⊻organgsnummer:                  | LinkBase Web 1.0.22: Anmelden                                                                       |
| Benutzername:<br>Passwort:<br>Vorgangsnummer:<br>Zweck der Vermessung: | LinkBase Web 1.0.22: Anmelden                                                                       |

Die Anmeldung erfolgt über den Eintrag von Benutzername und Passwort, sowie der eigenen Vorgangsnummer / Geschäftsbuchnummer und dem Zweck der Vermessung als Pflichtfeld.

Eine Gebühren- oder Entgeltfreiheit ergibt sich nur für hoheitlichen Vermessungen.

Nach Erledigung eines Vorganges, muss für den nächsten Vorgang die Anwendung mit "Abmelden" (s. Bild unten, Pkt. 1) verlassen werden.

Werden weitere Unterlagen benötigt, erfolgt auch hierfür die entsprechenden Protokollieren.

## LinkBase Web - Oberfläche

Nach der erfolgreichen Anmeldung erscheint der Hauptbildschirm von LinkBase-Web. Er teilt sich in 5 Bereiche auf:

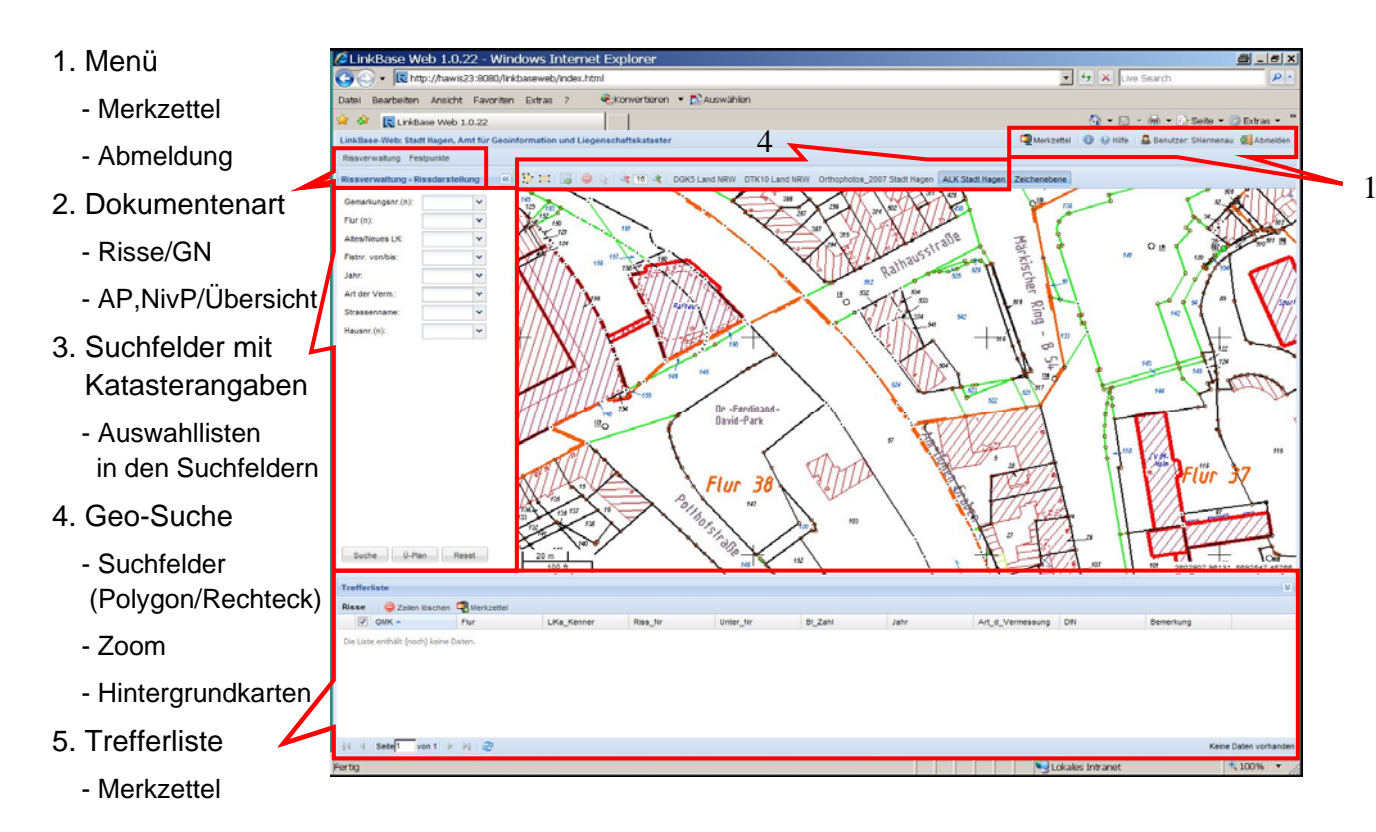

Amt für Geoinformation und Liegenschaftskataster

## Suche über die Katasterangaben

#### **Risssuche**

|                                           |                                     | Rissverwaltung Festpunk | de        |
|-------------------------------------------|-------------------------------------|-------------------------|-----------|
| - Auswahl der Dokumentenart "F            | Rissverwaltung-Rissdarstellung"     | Rissverwaltung - Rissda | rstellung |
| - Auswahl der Hintergrundkarte            | (z.B. DGK5, ALK Hagen)              | Gemarkungsor (n):       |           |
| - Einträge in die Suchfelder wer          | Elur (n):                           | ×                       |           |
| Gemarkungsnr.: 1328 – Hag                 | Atter/Neuer I K                     |                         |           |
| Flur: Flurnummern der Gen                 | Elater ven/bio:                     |                         |           |
| Altes/Neues LK: A -> Numm                 | Fishin, volivois.                   |                         |           |
| N -> Freie N                              | Janr.                               |                         |           |
| Flstnr. von/bis: z.B. 103-105             | Art der Verm.:                      | *                       |           |
| Jahr: Jahr der Messung (Su                | Strassenname.                       |                         |           |
| Art dor Vormossung                        | Hausnr.(n):                         | ×                       |           |
| Art der Vermessung.                       |                                     |                         |           |
| ABST = Absteckung                         | LIN = Liniennetz                    |                         |           |
| BER = Berechnung                          | NR = Neumessungsriß                 |                         |           |
| FE = Fortf.riß-Ersatz                     | SO = Sonderung                      |                         |           |
| GEB = Gebäudeeinmessung                   | TLG = Teilung                       |                         |           |
| GR = Grenzvermessung                      |                                     |                         |           |
| GRR = Grenzregelung UMN = Umnummerierung  |                                     |                         |           |
| HR = Handriss                             |                                     |                         |           |
|                                           |                                     |                         |           |
| - mit dem Button " <b>Suche</b> " die Tre | effer ermitteln (Darstellung in der |                         |           |
| Trefferliste)                             | ·                                   | Suche Ü-Plan            | Reset     |

- **Strassen- und Hausnummersuche** funktioniert nur, wenn die anderen Suchfelder leer sind (dient zur Positionierung in der Hintergrundkarten; bitte keine Suche auslösen)

- mit dem Button "Ü-Plan" kann die Hintergrundkarte, gemäß den Vorgaben in den Suchfeldern, positioniert werden
- Die Vorschau eines Risses wird, über das Anklicken des Datensatzes in der Trefferliste, geöffnet.
- Im Vorschaufenster kann der Anwender das "Dokument herunterladen" oder auf dem "Merkzettel"

hinterlegen, um ggf. noch weitere Risse dem Merkzettel hinzuzufügen.

- Wird das Feld "**Belege**" angehakt, werden ggf. ergänzende Dokumente zu dem jeweiligen Riss mit heruntergeladen. Für die Planart Rissdarstellung sind das Ergänzungs- bzw. Supplementenkarten, die für die Gemarkung Dahl (1308) mit angeboten werden.

Ob Ergänzungskarten vorhanden sind, kann man der Trefferliste entnehmen, siehe Feld "Datei\_ErgK1"

- Ein Dokument kann dem Merkzettel
- a) in der Vorschau des Dokumentes oder
- b) durch das Anhaken des Datensatzes, in der Trefferliste zugeordnet werden.

```
Dazu den Button klicken. an-
```

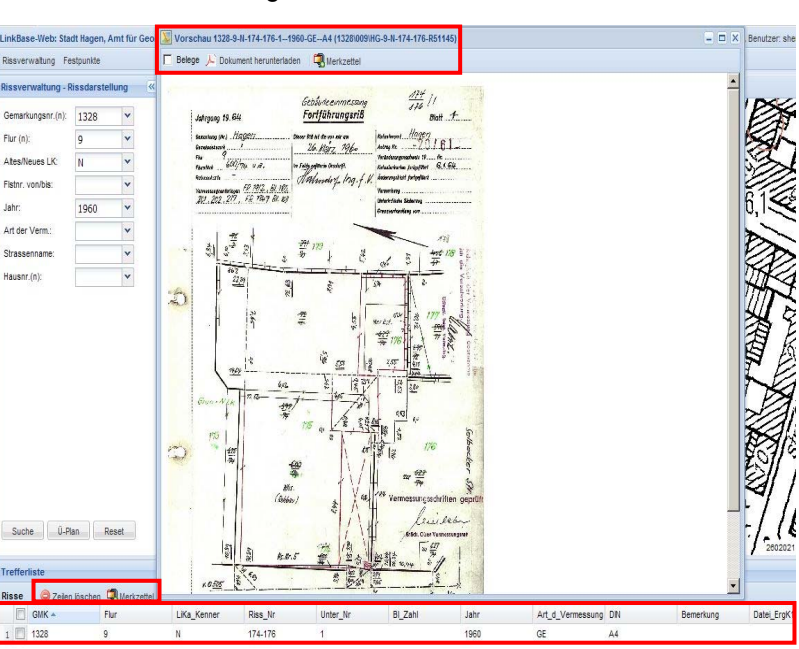

Amt für Geoinformation und Liegenschaftskataster

- Der Merkzettel zeigt alle Dokumente an, die zum Heruntergeladen zusammengestellt wurden.
- Mit dem Button "Download" werden die Dateien als Zip-Datei erstellt.

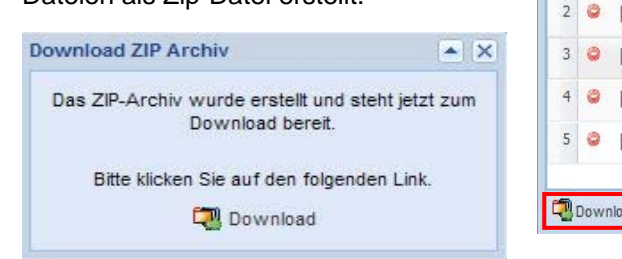

|   |   | Belege?  | Datei 💌                  | Format | Dokument-Klasse                |
|---|---|----------|--------------------------|--------|--------------------------------|
| 1 | 0 | 🔲 Belege | 1328-9-N-177-21989-GEA4  | PDF    | Rissverwaltung-Rissdarstellung |
| 2 | 0 | 🗌 Belege | 1328-9-N-177-11979-GEA4  | PDF    | Rissverwaltung-Rissdarstellung |
| 3 | 0 | Elege    | 1328-9-N-164-11965-GEA4  | PDF    | Rissverwaltung-Rissdarstellung |
| 4 | 0 | 🕅 Belege | 1328-9-N-148-11987-GEA4  | PDF    | Rissverwaltung-Rissdarstellung |
| 5 | 0 | Elege    | 1328-9-N-11-11991-GEA4 ( | PDF    | Rissverwaltung-Rissdarstellung |

- Mit dem PC kann der Anwender die Dokumente für den Antrag speichern und ausdrucken.

| Dateic | ownload 🛛 🖉 🗙                                                                                                    | PowerArchiver 2000 - shermenau-2012-03-                                | 14-10-19-2958[1].zip          |
|--------|----------------------------------------------------------------------------------------------------|------------------------------------------------------------------------|-------------------------------|
| Möchte | en Sie diese Datei öffnen oder speichern?                                                                                  | Datei Bearbeiten Ansicht Aktionen Werkzeuge Optionen                   | Hilfe                         |
|        | Name: shermenau-2012-03-14-10-13-2957.zip<br>Typ: PowerArchiver ZIP File<br>Von: hawis23                                   | Neu Öffnen Favoriten Hinzufügen Entpacken Löschen Betra                | 2 Sehte Überprüfung           |
|        |                                                                                                    | Name Geände                                                            | rt 🛆 Größe Komp Gepackt Pfad  |
|        | Üffnen Speichern Abbrechen                                                                                                 | T 1328-9-n-177-21989-gea4_1328-009-hg-9-n-177-r51143.pdf 14.03.2       | 012 10:19 215.750 26% 159.187 |
|        |                                                                                                    | 14.03.2 1328-9-n-177-11979-gea4_1328-009-hg-9-n-177-r51144.pdf 14.03.2 | 012 10:19 241.301 19% 195.186 |
|        |                                                                                                    | 14.03.2 1328-9-n-164-11965-gea4_1328-009-hg-9-n-164-r51146.pdf 14.03.2 | 012 10:19 233.213 16% 196.048 |
|        | Dateien aus dem Internet konnen nutzlich sein, aber manche<br>Dateien können eventuell auf dem Computer Schaden anrichten. | 🔁 1328-9-n-148-11987-gea4_1328-009-hg-9-n-148-r51147.pdf 👘 14.03.2     | 012 10:19 258.269 18% 210.908 |
|        | Üffnen oder speichern Sie diese Datei nicht, falls Sie der Quelle<br>nicht vertrauen. <u>Welches Risiko besteht?</u>       | 14.03.20 1328-9-n-11-11991-gea4_1328-009-hg-9-n-11-r51152.pdf          | )12 10:20 287.013 16% 240.299 |

#### Grenzniederschriften

- Auswahl der Dokumentenart "Rissverwaltung-Grenzniederschriften"
- Einträge in die Suchfelder werden durch Auswahllisten unterstützt
- Die weitere Vorgehensweise erfolgt analog zur Risssuche, siehe

#### Seite 5 und 6.

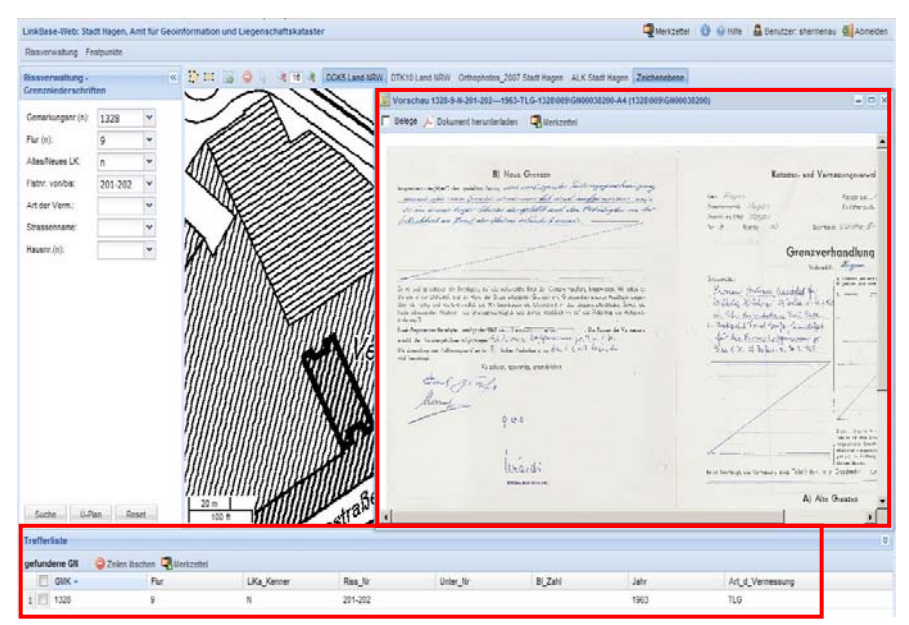

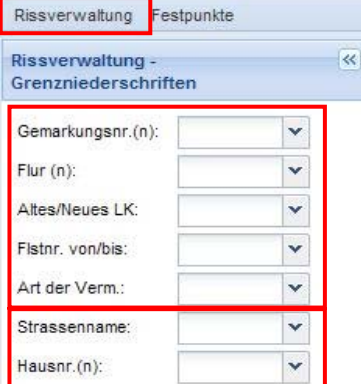

#### Anmerkung:

 Für die Grenzniederschriften werden keine ergänzenden Dokumente (Belege) angeboten.

Amt für Geoinformation und Liegenschaftskataster

## AP-Karten

| Festpunkte - AP_Karter | n |
|------------------------|---|
|                        |   |
| NBZ:                   | Y |
| Blatt_Bez:             | * |
| PNR:                   | ~ |
| Strassenname:          | ~ |
| Hsnr:                  | v |

| Resvervalung       Festpunkte         Festpunkte       AP         NSZ       20025692 v         NSZ       20025692 v         Batt_Bez:       v         PiR:       v         Stassemane:       v         Han:       v         Vermafikung       AP - Karte         AP - Akte       v         Vermafikung       Vermafikung         Vermafikung       Vermafikung         Vermafikung       Vermafikung         Vermafikung       Vermafikung         Vermafikung       Vermafikung         Vermafikung       Vermafikung         Vermafikung       Vermafikung         Vermafikung       Vermafikung         Vermafikung       Vermafikung         Vermafikung       Vermafikung         Vorgefunden:       Vermafikung         Vorgefunden:       Vermafikung         Vorgefunden:       Vermafikung         Vorgefunden:       Vermafikung         Vorgefunden:       Vermafikung         Vorgefunden:       Vermafikung         Vorgefunden:       Vermafikung         Vorgefunden:       Vermafikung         Vorgefunden:       Vermafikung      <                                                                                                    | Aerkzettel 🕕 🚯 |
|----------------------------------------------------------------------------------------------------|----------------|
| Prestpunkte       Arten       Arten                                                                                                    |                |
| ABZ: 26025692 ▼<br>Batt Bez:<br>PiR:<br>Strassennane:<br>***<br>Han:<br>Suche D-Pan Reset<br>PC Karte                                                                                                    | nebene         |
| Satt_Bez:<br>NR:<br>Strassmanne:<br>son:<br>Suche LPan Reset<br>P_Karte<br>2 Zelen Bochen<br>P_Karte<br>2 del bochen<br>P_Karte<br>P_Karte<br>P_Karte<br>P_Karte<br>P delege } Dekument herunterisch<br>Kreis Staatt Hogen<br>Kreis Staatt Hogen<br>Kreis Staatt Hogen<br>Kreis Staatt Hogen<br>Keis Staatt Hogen<br>Keis Staatt Hogen<br>Keis Staatt Hogen<br>Kreis Staatt Hogen<br>Kreis Staatt Hogen<br>Kreis Staatt Hogen<br>Kreis Staatt Hogen<br>Kreis Staatt Hogen<br>Kreis Staatt Hogen<br>Keis Staatt Hogen<br>Keis Staatt<br>Keis Staatt Hogen<br>Keis Staatt<br>Keis Staatt<br>Keis S                                                                                                    | -              |
| RR.<br>trassenname:<br>smr:<br>smr:<br>Smr:<br>Smr:<br>Smr:<br>Smr:<br>Smr:<br>Smr:                                                                                                    |                |
| trassenname:<br>anr:<br>Sarr:<br>Sarr:<br>Suche U-Pan Reset 20<br>Rues Stadt Hogen<br>AP-Atte<br>AP-Atte<br>Compting<br>AP-Atte<br>AP-Atte<br>AP-Atte<br>Compting<br>AP-Atte<br>Compting<br>AP-Atte<br>Compting<br>AP-Atte<br>Compting<br>AP-Atte<br>Compting<br>AP-Atte<br>Compting<br>Compting<br>C                                                                                                    |                |
| sarr.<br>Suche U-Pan Reset 20 m Reset 20 m R                                                                                                    |                |
| Suche U.Pan Reset 20 m<br>100 a state fill 1 de 2 de fille de la construction de la construction de la constr                                                                                                    | <u>f</u>       |
| Suche     U-Ben     Reset     20 m       100 t     100 t                                                                                                    | 02569          |
| AP-Akte         Vernönkung         oberinisch         unterndisch         Solzen         20 m         20 m         100 r         +         100 r         +         -         -         -         -         -         -         -         -         -         -         -         -         -         -         -         -         -         -         -         -         -         -         -         -         -         -         -         -         -         -         -         -         -         -         -         -         -         -         -         -         -         -         -         -                                                                                                    | 2003000        |
| Vermönkung       oberinfisch       Suche       20 m       20 m       2                                                                                                    |                |
| Suche □ Plan Reset 20 n<br>Karter © Zeien lischen © Mertzettel                                                                                                    |                |
| Suche         0.Pan         Reset         20 m           20 m         100 m         100 m         100 m           hergestell: ± 11-4-92         4 m         100 m           Marriero         20 m         100 m                                                                                                    |                |
| Suche         0.9an         Reset         20 m           20 m         100 ft         100 ft         100 ft           Inferiate         Inferiate         Inferiate         Inferiate                                                                                                    | 1. 1           |
| Suche<br>20 m<br>20 m<br>20 m<br>20 m<br>100 m<br>4 m<br>20 m<br>100 m<br>100 m<br>20 m<br>100 m<br>20 m<br>100 m<br>20 m<br>100 m<br>20 m<br>100 m<br>100                                                                                       | nhenplan       |
| Suche U Plan Reset 20 m<br>Propert 8 Control 100 m<br>hergestell: <u>× 18 2 92 4</u><br>Karter € Zeien lischen € Mertzetel                                                                                                    | 1220           |
| Suche D-Plan Reset                                                                                                    | 1 01           |
| Suche 0.9an Reset 20 m<br>100 8<br>Suche 0.9an Reset 20 m<br>Hergestell: <u>X 18-8</u> -92 (cz. 2000)<br>All 100 8<br>Suche 0.9an Reset 2000 100 8<br>Hergestell: <u>X 18-8</u> -92 (cz. 2000)<br>All 100 8<br>Suche 0.9an Reset 2000 100 8<br>Hergestell: <u>X 18-8</u> -92 (cz. 2000)                                                                                                    | 4/ -           |
| Suche U.Pan Reset 20 m<br>20 m<br>100 ft<br>00 ft<br>20 m<br>20 m<br>20 m<br>20 m<br>100 ft<br>20 m<br>20 m | Ba             |
| Suche ⊥ Pan Reset                                                                                                    |                |
| Suche 0 Pan Reset 20 m hergestell: ¥ 18-8-92. 4 m hergestell: ¥ 18-8-92. 4                                                                                                    | 1              |
| Suche DPien Reset                                                                                                    | 1              |
| Suche D.Pan Reset 20m hergestells: # 18-3-92. 4cc Market 19-10 ft for the former of the former of th                                                                                                    | 1 2            |
| Ifferliste \$200 m € Herizettel                                                                                                    |                |
| Ifferliste<br>Korten ⊜ Zelen Bischen ∰Herizettel                                                                                                    |                |
| Karten 🤤 Zeilen löschen 🗐 Merkzettel                                                                                                    |                |
|                                                                                                    |                |
| NBZ PAT PNR Blatt_Bez KM Jahr                                                                                                    | Bem            |
| 26025692 1 1 Hagen ZJ 1985                                                                                                    |                |
| 26025692 1 10 Hagen ZJ 1987                                                                                                    |                |
| 2002002 1 10/9 Hagen ZJ 198/                                                                                                    | 2006           |

- Auswahl der Dokumentenart "Festpunkte-AP\_Karten"
- Einträge in die **Suchfelder** werden durch Auswahllisten unterstützt z.B.:

NBZ (Nummerierungsbezirk): 26025692 Hagen

Blatt\_Bez (Blattbezeichnung): Hagen oder Pnr (Punktnummern): Punktnummern der Vorauswahl

- Die weitere Vorgehensweise erfolgt analog zur <u>Risssuche</u>, siehe Seite 5 und 6.

#### Rissverwaltung Festpunkte Festpunkte - AP\_Uebersicht \*\* NBZ: v Blatt Bez: Y DGK5: Y Strassenname: Y HSNR: - Auswahl der Dokumentenart "Festpunkte-AP\_Uebersicht" - Einträge in die Suchfelder 3 werden durch Auswahllisten

## AP-Übersicht

NBZ: 26025692 ; Blatt:\_Bez Hagen/Eppenhausen ; DGK5: 4610/12

- Die weitere Vorgehensweise erfolgt analog zur <u>Risssuche</u>, siehe Seite 5 und 6.
- Anmerkung:

unterstützt z.B.:

- 1) Für die AP-Karten und die AP-Übersicht werden keine ergänzenden Dokumente angeboten.
- 2) In der AP-Übersicht sind den TPs die Information zum Nummerierungsbezirk angefügt (z.B. 33965692\_114.07).

Amt für Geoinformation und Liegenschaftskataster

#### NivP-Kartei und Beschreibungen (Stadt)

| Rissverwaltung Festpunkte                                  |                   | Rissverwaltung Fer                                                                                                    | stpunkte       | comormation and Elegensch                           | aftskatasi | ter                |         |                                                                                                    | Lag M                      |
|------------------------------------------------------------|-------------------|----------------------------------------------------------------------------------------------------|----------------|-----------------------------------------------------|------------|--------------------|---------|----------------------------------------------------------------------------------------------------|----------------------------|
| estpunkte - NivP_Stadt                                     | ~                 | Festpunkte - NivP_                                                                                                    | Stadt          | <ul> <li>D = 3 0 0</li> <li>THNIAND TO V</li> </ul> | र 16 🔌     | DGP                | (5 Lan  | d NRW DTK10 Land NRW Orthophotos_2007 Stadt Ha                                                                                                    | gen ALK Stadt Hagen Zeiche |
| DGK5                                                       | ~                 | Blatt_Bez:                                                                                                    | 4610/12 ~      | WAS & .                                             | elege 📬    | Dokume             | ent her | runterladen 🏹 Merkzettel                                                                                                    |                            |
| Blatt_Bez:                                                 | ~                 | Pkt-Nr:<br>Strassenname:<br>Hanr                                                                                                    | ×<br>×         | - The second                                        | PEIN       | Häter              | An      | Stadt Hagen 60.2 5<br>tr Crookinformston urd - egenschefte catasfer<br>Kartei der NivP Device Grunken 5*35<br>Stadtnetz Nive Niver 10427<br>Stadtnetz Niver 10427                                                                                                    | 7<br>100                   |
| Pkt-Nr:                                                    | Y                 | 101-002                                                                                                    |                | NOE                                                 |            | -1 2. NN           | 100000  | Bomorkung B<br>Koordinatan                                                                                                    | eschr.                     |
| Strangeneme                                                |                   |                                                                                                    |                | K E                                                 |            |                    |         | 2087 seestdet                                                                                                    |                            |
| Hsnr:                                                      | v                 |                                                                                                    |                | 1                                                   | 1982       | <u>40 10</u>       | мо      | Hauena, Hairkanta Bez, Stüller zasan<br>Nordheadh C. Forrischn, gegint Sci Forribath 28<br>246 ar e dh. N. Sunta 1380 ar unther G.K. Meuen,<br>256 ar dese Rhöste                                                                                                    |                            |
|                                                            |                   | 1                                                                                                    |                | F/SP/                                               | 1988       | 143 J78<br>143.042 | MR      | 2001 Callon Letter John Street Letter Letter |                            |
|                                                            |                   |                                                                                                    |                | I BAR                                               | 1984       | 145,759            | ΜЯ      | Hagen, Brittistististe E. (1952 Staff Hagen<br>Debr Greizenaustraße, SC - Seite<br>Statum et Catkarto, P. // mintion Pictore 2004 NHN                                                                                                    |                            |
| Auswahl der Dokumer                                        | ntenart           |                                                                                                    |                |                                                     | 1985       | -49 320<br>149.836 | MB      | 2603 334.00 54232455.03 5425 0<br>Hagen, Karitasti d& 75                                                                                                    |                            |
| estpunkte-wive_5ta                                         | aur               |                                                                                                    |                | 10 TK                                               | 1936       | <u> </u>           |         | 2001444,000 1X63352500 1X69,0                                                                                                    |                            |
| Einträge in die <mark>Suchfe</mark><br>verden durch Auswah | elder<br>Illisten |                                                                                                    |                |                                                     | 1167       | 106,504            | мн      | zerada.<br>HanesaStranse zór 25<br>NG Gens. C21 m v d. Nordianto<br>2 45 m Gene Richgenielig 2000 MMN bar.                                                                                                    |                            |
| interstützt z.B.:                                          |                   | Suche Ü-Pk                                                                                                    | an Reset       | 20 m<br>100 ft                                      | 1988       | 114.452            | мы      | 2002 013 00 5933 075 00 50 00 1047 Startf langen<br>Tugen, Strukestalde 39 1447 Startf langen<br>Weed, Strukestalde 39 1447 Startf langen<br>2003 Netter har, soll Stickester<br>2003 Netter har, weitere MD sister                                                                                                    | verth.                     |
| )GK5 : 4610/12                                             |                   | Trefferliste                                                                                                    |                |                                                     | 1020       | 111.108            | -wn     | And a state of the Day State of the State of the State of State of |                            |
| Ratt Bez (Blatthez)                                        |                   | Stadt-NivP_Kartei                                                                                                    | Ceilen löschen | Merkzettel PNR                                      |            |                    |         | Blatt_Bez                                                                                                    | Datei_Beschreibung         |
| att_Bez (Blattbez.)                                        | •                 | 113 🔲 4610/12                                                                                                    |                | 1965                                                |            |                    |         | Hagen                                                                                                    | keine_Beschr               |
| lagen                                                      |                   | 114 🔲 4610/12                                                                                                    |                | 1967                                                |            |                    |         | Hagen                                                                                                    | keine_Beschr               |
|                                                            |                   | The second second secon |                |                                                     |            |                    |         |                                                                                                    |                            |

- Die weitere Vorgehensweise erfolgt analog zur <u>Risssuche</u>, siehe Seite 5 und 6.
- Anmerkung: Die Beschreibungen zur NivP-Kartei (falls vorhanden, s. Karteieintrag oder Feld "Datei\_-Beschreibung") können durch das Anhaken des Feldes "Belege" mit heruntergeladen werden.

|                                                                                                    | LinkBase-Web: Stadt Hagen, Amt für Geoinformation und Liegenschaftskataster                                                                                                    |
|----------------------------------------------------------------------------------------------------|----------------------------------------------------------------------------------------------------|
| Rissverwaltung Festpunkte                                                                                                    | Rissverwaltung Festpunkte                                                                                                    |
|                                                                                                    | Festpunkte - NivP Uebersicht 🤍 🎦 🖂 😑 🔌 🤏 TB 🍕 DGK5 Land NRW DTK10 Land NRW Orthophotos 2007 Stadt Hagen ALK Stadt Hagen Zeichenebene                                                                                                    |
| Festpunkte - NivP_Uebersicht                                                                                                    | DCKS: 4610/12 V Urschau 26025692-Hagen/Eppenhausen-4610/12-2.0292 (dgk_0809)                                                                                                    |
| DGK5:  Strassenname:  HSNR:                                                                                                    | Strassenname:            HSIR:            Beige         Dokument herunferlader         Bit Britzettel           Beige         Dokument herunferlader         Bit Britzettel           Beige         Dokument herunferlader         Bit Britzettel           Beige         Dokument herunferlader         Bit Britzettel           Beige         Bit Britzettel         Bit Britzettel           Beige         Bit Britzettel         Bit Britzettel           Beige         Bit Britzettel         Bit Britzettel           Bit Britzettel         Bit Britzettel         Bit Britzettel           Bit Britzettel         Bit Britzettel         Bit Britzettel           Bit Britzettel         Bit Britzettel         Bit Britzettel           Bit Britzettel         Bit Britzettel         Bit Britzettel           Bit Britzettel         Bit Britzettel         Bit Britzettel           Bit Britzettel         Bit Britzettel         Bit Britzettel           Bit Britzettel         Bit Britzettel         Bit Britzettel           Bit Britzettel         Bit Britzettel         Bit Britzettel           Bit Britzettel         Bit Britzettel         Bit Britzettel           Bit Britzettel         Bit Bit Britzettel         Bit Bit Bit Bit Bi |
| <ul> <li>Auswahl der Dokumentenart<br/>"Festpunkte-NivP_Uebersicht"</li> <li>Einträge in die Suchfelder<br/>werden durch Auswahllisten<br/>unterstützt z.B.:</li> </ul> | Suche         L-Plan         Reset                                                                                                    |
| DGK5 : 4610/12                                                                                                    | Trefferiiste                                                                                                    |
| - Die weitere Vorgehensweise<br>erfolgt analog zur <u>Risssuche,</u><br>siehe Seite 5 und 6.                                                                            | AP-Übersicht         Schen üschen         Merkzettel           NBZ.^         Blutt_Ber.         DOK5           1         26025692         HagenEppenhausen         461012           2         26025693         HagenEppenhausen         461012           3         26035692         HagenEppenhausen         461012           4         26035693         HagenEppenhausen         461012           5         26045692         HagenEppenhausen         461012           6         26045692         HagenEppenhausen         461012                                                                                                    |

- Anmerkung: Für die NivP-Übersicht werden keine ergänzenden Dokumente (Belege ) angeboten.

Amt für Geoinformation und Liegenschaftskataster

- Geodatenzentrum -

NivP-Übersicht

#### Georeferenzierte Suche über die Hintergrundkarten

Auswahl der Dokumentenart, z.B. "Rissverwaltung-Rissdarstellung"

Auswahl der Hintergrundkarte (s. Menüleiste)

Die Positionierung in der Hintergrundkarte kann über

- a) die Belegung der Suchfelder oder
- b) die Suche nach Strasse- und Hausnummer

erfolgen.

Mit dem Anklicken des Buttons "Ü-Plan", wird der jeweilige Kartenausschnitt angezeigt.

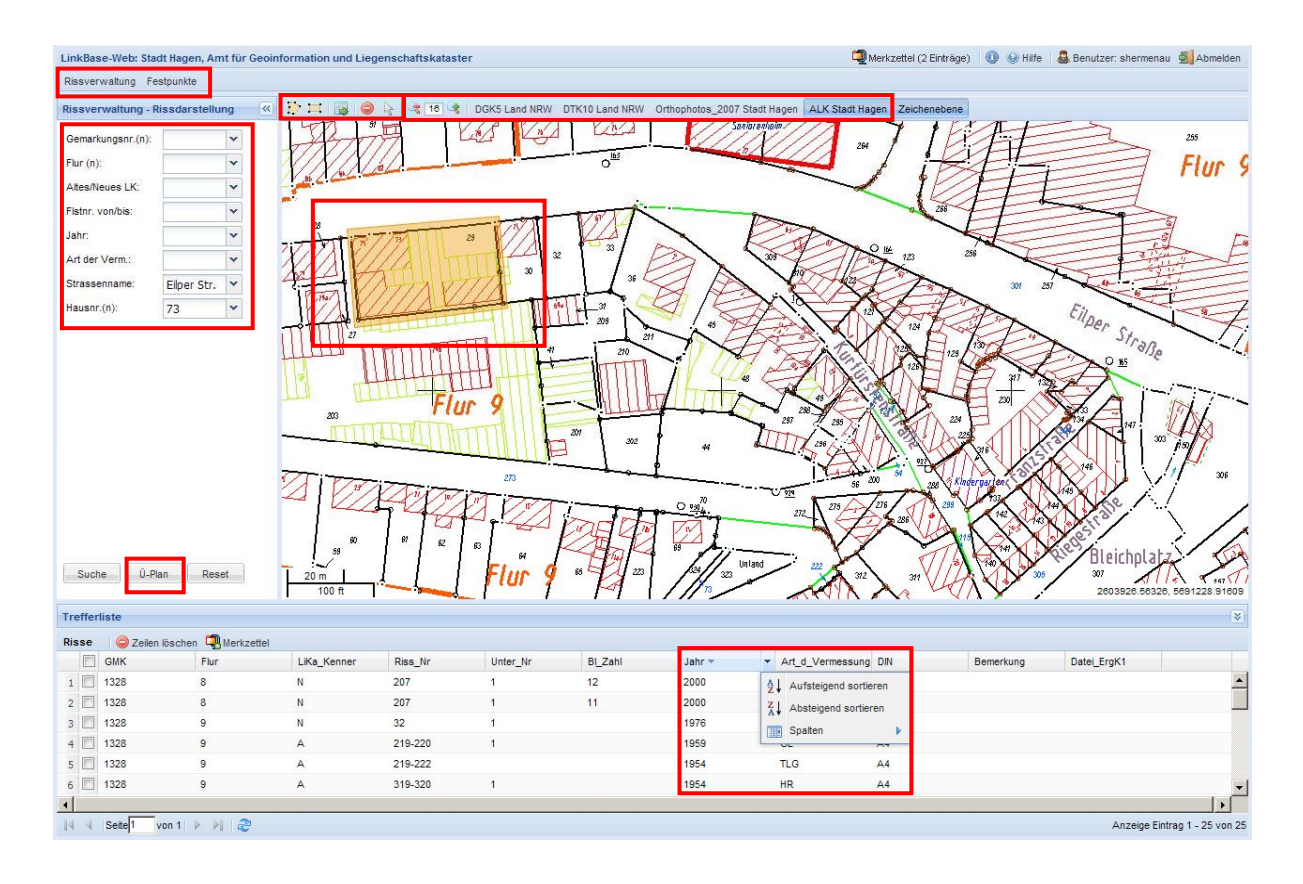

Ein Suchpolygon oder -rechteck kann über die Mausfunktionen festgelegt werden (Rechteck aufziehen, Polygon abklicken und mit Doppelklick abschließen -> gelbe Fläche).

Die Suche wird über diesen Button ausgelöst.

durchgeführt werden und erzeugt somit eine Historie.

Sucheinschränkungen können leider unter Linkbase Web nicht genutzt werden. Eine Sortierung, z.B. nach dem Jahr der Messung kann über die Auswahlliste (Pfeil neben dem jeweiligen Feldnamen)

Vorschaubild, Merkzettel und Download funktionieren, wie anfangs auf Seite 5 und 6 beschrieben.

# Für die anderen Dokumente funktioniert die Suche genauso. Einfach die gewünschte Dokumentenart (z.B. AP-Karten) einstellen und weiter verfahren wie oben angegeben.

Amt für Geoinformation und Liegenschaftskataster